## Vejledning til Latourna.com – Beachvolleyball

#### **Oprettelse af profil** <u>Kun hvis du ikke tidligere</u> har spillet Beachvolleyball på Touren

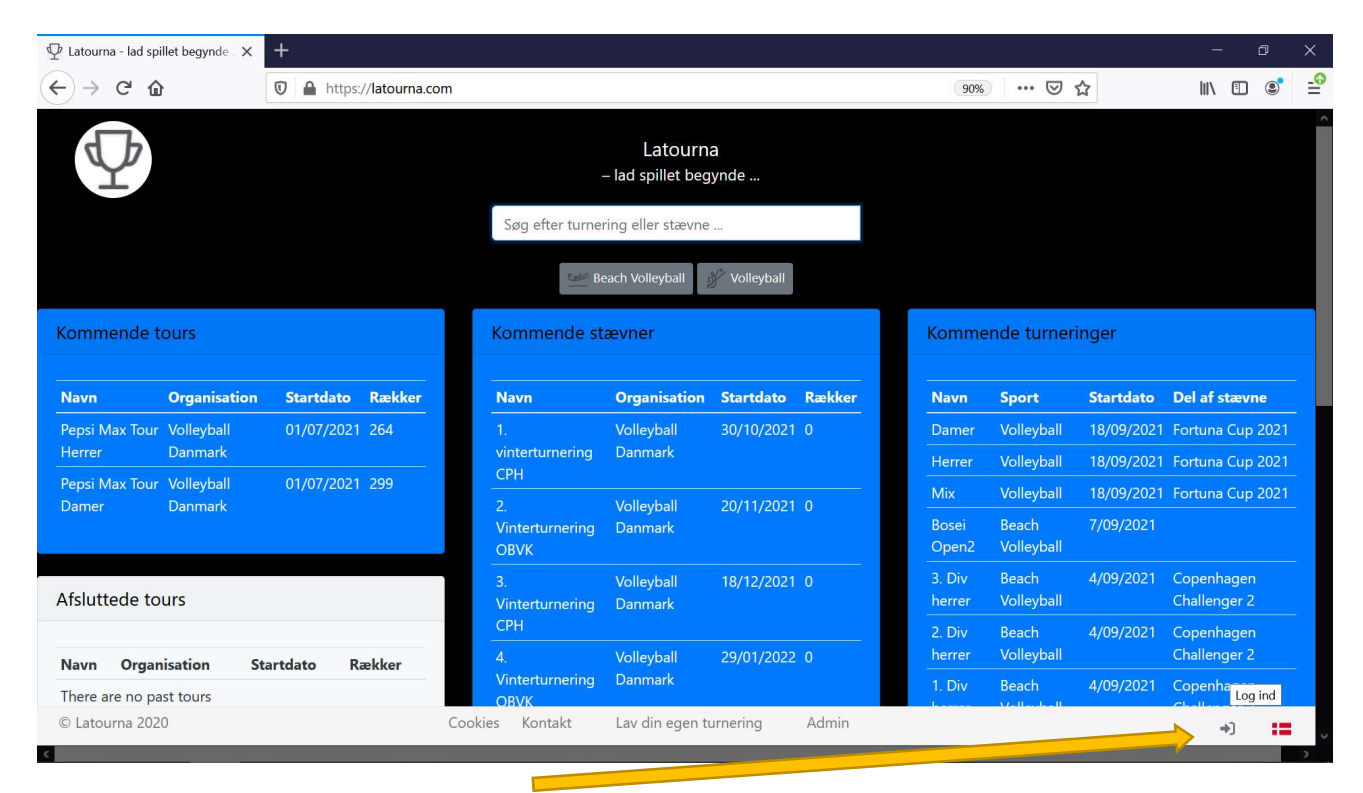

Klik på log-ind ikonet nederst i højre hjørne Skriv din e-mail og et kodeord du gerne vil bruge og klik Opret ny bruger

| ⊈ Latourna - lad spillet begynde . × | +                          |                                                                                                    |           |     | - 0   | ×       |
|--------------------------------------|----------------------------|----------------------------------------------------------------------------------------------------|-----------|-----|-------|---------|
| ← → ♂ ŵ                              | 0 🖹 🗝 https://latourna.com |                                                                                                    | 90%       | 🖂 🖩 | \ 🗉 🔮 | -0<br>= |
|                                      |                            | Latourna<br>– lad spillet begynde<br>Log ind eller opret en b<br>Joeuwordk<br>Har du glent ditkoteord? Klik her for at vælge<br>Opret bruger Log ind<br>Husk m | e et nyt. |     |       |         |
|                                      |                            |                                                                                                    |           |     |       |         |
| © Latourna 2020                      | Cookies                    | Kontakt Lav din egen turnering                                                                                                    | Admin     |     | *)    | :=      |

Herefter kommer du til profilsiden hvor du mindst skal skrive dit navn og fødselsdato, men også gerne flere oplysninger og et billede.

# Log-in på din profil

|                                                                                                  |                                                                                        |                                                    |                                                                                                    |                                                                                                    |                                                            |                              |                                                                                         |                                                                                      |                                                      |                                                                                                    |                                                                                  | U .            |
|--------------------------------------------------------------------------------------------------|----------------------------------------------------------------------------------------|----------------------------------------------------|----------------------------------------------------------------------------------------------------|----------------------------------------------------------------------------------------------------|------------------------------------------------------------|------------------------------|-----------------------------------------------------------------------------------------|--------------------------------------------------------------------------------------|------------------------------------------------------|----------------------------------------------------------------------------------------------------|----------------------------------------------------------------------------------|----------------|
| Latourna - lad s                                                                                 | pillet beg × +                                                                         |                                                    |                                                                                                    |                                                                                                    |                                                            |                              |                                                                                         |                                                                                      |                                                      |                                                                                                    |                                                                                  |                |
|                                                                                                  |                                                                                        | os://latourna.com/20-vbdk                          |                                                                                                    |                                                                                                    |                                                            | 110% 5                       | 2                                                                                       |                                                                                      | <b>@ #</b> D                                         |                                                                                                    | <b>a</b> 11                                                                      | н              |
|                                                                                                  |                                                                                        | <i>ps.//tacourna.com/</i> :0=vbdk                  |                                                                                                    |                                                                                                    |                                                            | 110,0 %                      | 3                                                                                       | 0                                                                                    | •••                                                  |                                                                                                    | ΨH                                                                               | н              |
| کھر                                                                                              |                                                                                        |                                                    |                                                                                                    |                                                                                                    |                                                            |                              |                                                                                         |                                                                                      |                                                      |                                                                                                    |                                                                                  |                |
| EACHVOLLEY                                                                                       |                                                                                        |                                                    |                                                                                                    |                                                                                                    |                                                            |                              |                                                                                         |                                                                                      |                                                      |                                                                                                    |                                                                                  |                |
| TOOK LULT                                                                                        |                                                                                        |                                                    |                                                                                                    |                                                                                                    |                                                            |                              |                                                                                         |                                                                                      |                                                      |                                                                                                    |                                                                                  |                |
|                                                                                                  |                                                                                        |                                                    | Volle                                                                                                  | yball D                                                                                                    | anma                                                       | ark                          |                                                                                         |                                                                                      |                                                      |                                                                                                    |                                                                                  |                |
|                                                                                                  |                                                                                        |                                                    | Danish B                                                                                               | each Voll                                                                                                    | ley Tou                                                    | r 2021                       |                                                                                         |                                                                                      |                                                      |                                                                                                    |                                                                                  |                |
|                                                                                                  |                                                                                        |                                                    | Søg efter turne                                                                                        | ering eller stævne                                                                                                    | ə                                                          |                              |                                                                                         |                                                                                      |                                                      |                                                                                                    |                                                                                  |                |
|                                                                                                  |                                                                                        |                                                    |                                                                                                    | -                                                                                                    |                                                            |                              |                                                                                         |                                                                                      |                                                      |                                                                                                    |                                                                                  |                |
| Commondo                                                                                         | tours                                                                                  |                                                    | Kommondo                                                                                               | ataunar                                                                                                    |                                                            |                              | Kommo                                                                                   | ada turna                                                                            | ringor                                               |                                                                                                    |                                                                                  |                |
| Commende                                                                                         | tours                                                                                  |                                                    | Kommende                                                                                               | stævner                                                                                                    |                                                            |                              | Komme                                                                                   | nue turne                                                                            | nnger                                                |                                                                                                    |                                                                                  |                |
| Navn                                                                                             | Organisation                                                                           | Startdato Rækker                                   | Navn Organ                                                                                             | nisation Sta                                                                                                    | rtdato R                                                   | ækker                        | Navn                                                                                    | Sport                                                                                | Startdato                                            | Del af s                                                                                                    | tævne                                                                            |                |
|                                                                                                  |                                                                                        |                                                    |                                                                                                    |                                                                                                    |                                                            |                              |                                                                                         |                                                                                      |                                                      |                                                                                                    |                                                                                  |                |
| Pepsi Max                                                                                        | Volleyball                                                                             | 01/07/2021 264                                     | Der er ikke nog                                                                                        | gen kommende si                                                                                                    | tævner                                                     |                              | Elite                                                                                   | Beach                                                                                | 23/02/2019                                           | Danish                                                                                                    |                                                                                  |                |
| Pepsi Max<br>Tour Herrer                                                                         | Volleyball<br>Danmark                                                                  | 01/07/2021 264                                     | Der er ikke nog                                                                                        | gen kommende si                                                                                                    | tævner                                                     |                              | Elite<br>Herrer                                                                         | Beach<br>Volleyball                                                                  | 23/02/2019                                           | Danish<br>Beachvo<br>2019 Oo                                                                                                    | olley Tou<br>dense                                                               | ur             |
| Pepsi Max<br>Tour Herrer<br>Pepsi Max<br>Tour Damer                                              | Volleyball<br>Danmark<br>Volleyball<br>Danmark                                         | 01/07/2021 264                                     | Der er ikke nog                                                                                        | gen kommende sl                                                                                                    | tævner                                                     |                              | Elite<br>Herrer                                                                         | Beach<br>Volleyball                                                                  | 23/02/2019                                           | Danish<br>Beachvo<br>2019 Oo<br>Beachha                                                                                                    | olley Tou<br>dense<br>al                                                         | ur             |
| Pepsi Max<br>Tour Herrer<br>Pepsi Max<br>Tour Damer                                              | Volleyball<br>Danmark<br>Volleyball<br>Danmark                                         | 01/07/2021 264<br>01/07/2021 299                   | Der er ikke nog<br>Afsluttede st                                                                       | gen kommende st<br>ævner                                                                                                    | tævner                                                     |                              | Elite<br>Herrer<br>Elite                                                                | Beach<br>Volleyball<br>Beach                                                         | 23/02/2019                                           | Danish<br>Beachvo<br>2019 Oo<br>Beachha                                                                                                    | olley Tou<br>dense<br>al                                                         | ur             |
| Pepsi Max<br>Tour Herrer<br>Pepsi Max<br>Tour Damer                                              | Volleyball<br>Danmark<br>Volleyball<br>Danmark                                         | 01/07/2021 264                                     | Der er ikke nog<br>Afsluttede st                                                                       | gen kommende st<br>ævner                                                                                                    | tævner                                                     |                              | Elite<br>Herrer<br>Elite<br>Damer                                                       | Beach<br>Volleyball<br>Beach<br>Volleyball                                           | 23/02/2019                                           | <ul> <li>Danish</li> <li>Beachve</li> <li>2019 Oc</li> <li>Beachhe</li> <li>Danish</li> <li>Beachve</li> <li>2019 Oc</li> </ul>                                                                                                    | olley Tou<br>dense<br>al<br>olley Tou<br>dense                                   | ur             |
| Pepsi Max<br>Four Herrer<br>Pepsi Max<br>Four Damer                                              | Volleyball<br>Danmark<br>Volleyball<br>Danmark                                         | 01/07/2021 264                                     | Der er ikke nog<br>Afsluttede st<br>Navn                                                               | gen kommende st<br>ævner<br>Organisation                                                                                                    | kævner<br>Startdato                                        | Rækker                       | Elite<br>Herrer<br>Elite<br>Damer                                                       | Beach<br>Volleyball<br>Beach<br>Volleyball                                           | 23/02/2019                                           | <ul> <li>Danish</li> <li>Beachvo</li> <li>2019 Oo</li> <li>Beachha</li> <li>Danish</li> <li>Beachvo</li> <li>2019 Oo</li> <li>Beachha</li> </ul>                                                                                                    | blley Tou<br>dense<br>al<br>blley Tou<br>dense<br>al                             | ur             |
| Pepsi Max<br>Four Herrer<br>Pepsi Max<br>Four Damer<br>(fsluttede t                              | Volleyball<br>Danmark<br>Volleyball<br>Danmark                                         | 01/07/2021 264                                     | Der er ikke nog<br>Afsluttede st<br>Navn<br>Copenhagen<br>Challenger 2                                 | gen kommende st<br>ævner<br>Organisation<br>Volleyball<br>Danmark                                                                                                    | Startdato<br>04/09/2021                                    | Rækker<br>8                  | Elite<br>Herrer<br>Elite<br>Damer                                                       | Beach<br>Volleyball<br>Beach<br>Volleyball<br>Beach                                  | 23/02/2019                                           | <ul> <li>Danish</li> <li>Beachvo</li> <li>2019 Oc</li> <li>Beachvo</li> <li>Danish</li> <li>Beachvo</li> <li>2019 Oc</li> <li>Beachvo</li> <li>2019 Oc</li> <li>Beachvo</li> <li>Danish</li> <li>Danish</li> </ul>                                                                                                    | olley Tou<br>dense<br>al<br>olley Tou<br>dense<br>al                             | ur             |
| Pepsi Max<br>Four Herrer<br>Pepsi Max<br>Four Damer<br>Afsluttede t                              | Volleyball<br>Danmark<br>Volleyball<br>Danmark<br>cours                                | 01/07/2021 264<br>01/07/2021 299<br>artdato Rækker | Der er ikke nog<br>Afsluttede st<br>Navn<br>Copenhagen<br>Challenger 2<br>Sønderborg                   | en kommende si<br>ævner<br>Organisation<br>Volleyball<br>Danmark<br>Volleyball                                                                                                    | Startdato<br>04/09/2021<br>28/08/2021                      | Rækker<br>8                  | Elite<br>Herrer<br>Elite<br>Damer<br>1.<br>Division<br>Damer                            | Beach<br>Volleyball<br>Beach<br>Volleyball<br>Beach<br>Volleyball                    | 23/02/2019<br>23/02/2019<br>23/02/2019               | <ul> <li>Danish</li> <li>Beachve</li> <li>2019 Oc</li> <li>Beachve</li> <li>Danish</li> <li>Beachve</li> <li>2019 Oc</li> <li>Beachve</li> <li>2019 Oc</li> <li>Beachve</li> <li>Danish</li> <li>Beachve</li> <li>Danish</li> <li>Beachve</li> <li>2019 Oc</li> </ul>                                                                                                    | olley Tou<br>dense<br>al<br>olley Tou<br>dense<br>al<br>olley Tou<br>dense       | ur             |
| Pepsi Max<br>Tour Herrer<br>Pepsi Max<br>Tour Damer<br>Afsluttede t<br>Navn Orga<br>There are no | Volleyball<br>Danmark<br>Volleyball<br>Danmark<br>COURS                                | 01/07/2021 264<br>01/07/2021 299<br>artdato Rækker | Der er ikke nog<br>Afsluttede st<br>Navn<br>Copenhagen<br>Challenger 2<br>Sønderborg<br>Open           | en kommende si<br>ævner<br>Organisation<br>Volleyball<br>Danmark<br>Volleyball<br>Danmark                                                                                                    | <b>Startdato</b><br>04/09/2021<br>28/08/2021               | Rækker<br>8<br>3             | Elite<br>Herrer<br>Elite<br>Damer<br>1.<br>Division<br>Damer                            | Beach<br>Volleyball<br>Beach<br>Volleyball<br>Beach<br>Volleyball                    | 23/02/2019<br>23/02/2019<br>23/02/2019               | <ul> <li>Danish</li> <li>Beachve</li> <li>2019 Oe</li> <li>Beachhe</li> <li>Danish</li> <li>Beachve</li> <li>2019 Oe</li> <li>Beachve</li> <li>Danish</li> <li>Beachve</li> <li>2019 Oe</li> <li>Beachve</li> <li>2019 Oe</li> <li>Beachve</li> <li>Beachve</li> <li>2019 Oe</li> <li>Beachve</li> </ul>                                                                                                    | blley Tou<br>dense<br>al<br>blley Tou<br>dense<br>al<br>blley Tou<br>dense<br>al | ur<br>ur       |
| Pepsi Max<br>Tour Herrer<br>Pepsi Max<br>Tour Damer<br>Afsluttede t<br>Navn Orga<br>There are no | Volleyball<br>Danmark<br>Volleyball<br>Danmark<br>COURS<br>anisation Sta<br>past tours | 01/07/2021 264<br>01/07/2021 299<br>artdato Rækker | Der er ikke nog<br>Afsluttede st<br>Navn<br>Copenhagen<br>Challenger 2<br>Sønderborg<br>Open<br>Amager | Context and the second second | <b>Startdato</b><br>04/09/2021<br>28/08/2021<br>28/08/2021 | <b>Rækker</b><br>8<br>3<br>5 | Elite<br>Herrer<br>Elite<br>Damer<br>1.<br>Division<br>Damer<br>2.<br>Division          | Beach<br>Volleyball<br>Beach<br>Volleyball<br>Beach<br>Volleyball                    | 23/02/2019<br>23/02/2019<br>23/02/2019<br>23/02/2019 | <ul> <li>Danish</li> <li>Beachwa</li> <li>2019 Oc</li> <li>Beachwa</li> <li>Danish</li> <li>Beachwa</li> <li>2019 Oc</li> <li>Beachwa</li> <li>2019 Oc</li> <li>Beachwa</li> <li>2019 Oc</li> <li>Beachwa</li> <li>2019 Oc</li> <li>Beachwa</li> <li>2019 Oc</li> <li>Beachwa</li> <li>Danish</li> <li>Beachwa</li> <li>Danish</li> </ul>                                                                                                    | olley Tou<br>dense<br>al<br>olley Tou<br>dense<br>al<br>olley Tou<br>dense<br>al | ur             |
| Pepsi Max<br>Tour Herrer<br>Pepsi Max<br>Tour Damer<br>Afsluttede t<br>Navn Orga<br>There are no | Volleyball<br>Danmark<br>Volleyball<br>Danmark<br>cours<br>anisation Sta               | 01/07/2021 264<br>01/07/2021 299<br>artdato Rækker | Afsluttede st<br>Navn<br>Copenhagen<br>Challenger 2<br>Sønderborg<br>Open<br>Amager<br>Challenger 3    | Companisation<br>Corganisation<br>Volleyball<br>Danmark<br>Volleyball<br>Danmark<br>Volleyball<br>Danmark                                                                                                    | <b>Startdato</b><br>04/09/2021<br>28/08/2021<br>28/08/2021 | <b>Rækker</b><br>8<br>3<br>5 | Elite<br>Herrer<br>Elite<br>Damer<br>1.<br>Division<br>Damer<br>2.<br>Division<br>Damer | Beach<br>Volleyball<br>Beach<br>Volleyball<br>Volleyball<br>Volleyball<br>Volleyball | 23/02/2019<br>23/02/2019<br>23/02/2019<br>23/02/2019 | <ul> <li>Danish</li> <li>Beachva</li> <li>2019 Oc</li> <li>Beachhai</li> <li>Danish</li> <li>Beachva</li> <li>2019 Oc</li> <li>Beachva</li> <li>2019 Oc</li> <li>Beachva</li> <li>2019 Oc</li> <li>Beachva</li> <li>Danish</li> <li>Beachva</li> <li>Danish</li> <li>Beachva</li> <li>2019 Oc</li> <li>Danish</li> <li>Beachva</li> <li>2019 Oc</li> <li>2019 Oc</li> <li>2019 Oc</li> <li>2019 Oc</li> <li>2019 Oc</li> <li>2019 Oc</li> <li>2019 Oc</li> </ul> | olley Tou<br>dense<br>al<br>olley Tou<br>dense<br>al<br>olley Tou<br>dense<br>al | ur<br>ur<br>ur |

Log ind med din nye profil (hvis du er logget ud, så klik på login-ikonet nede til højre). Klik på profil ikonet nederst til højre. Nu kan du se og redigere oplysninger om dig selv.

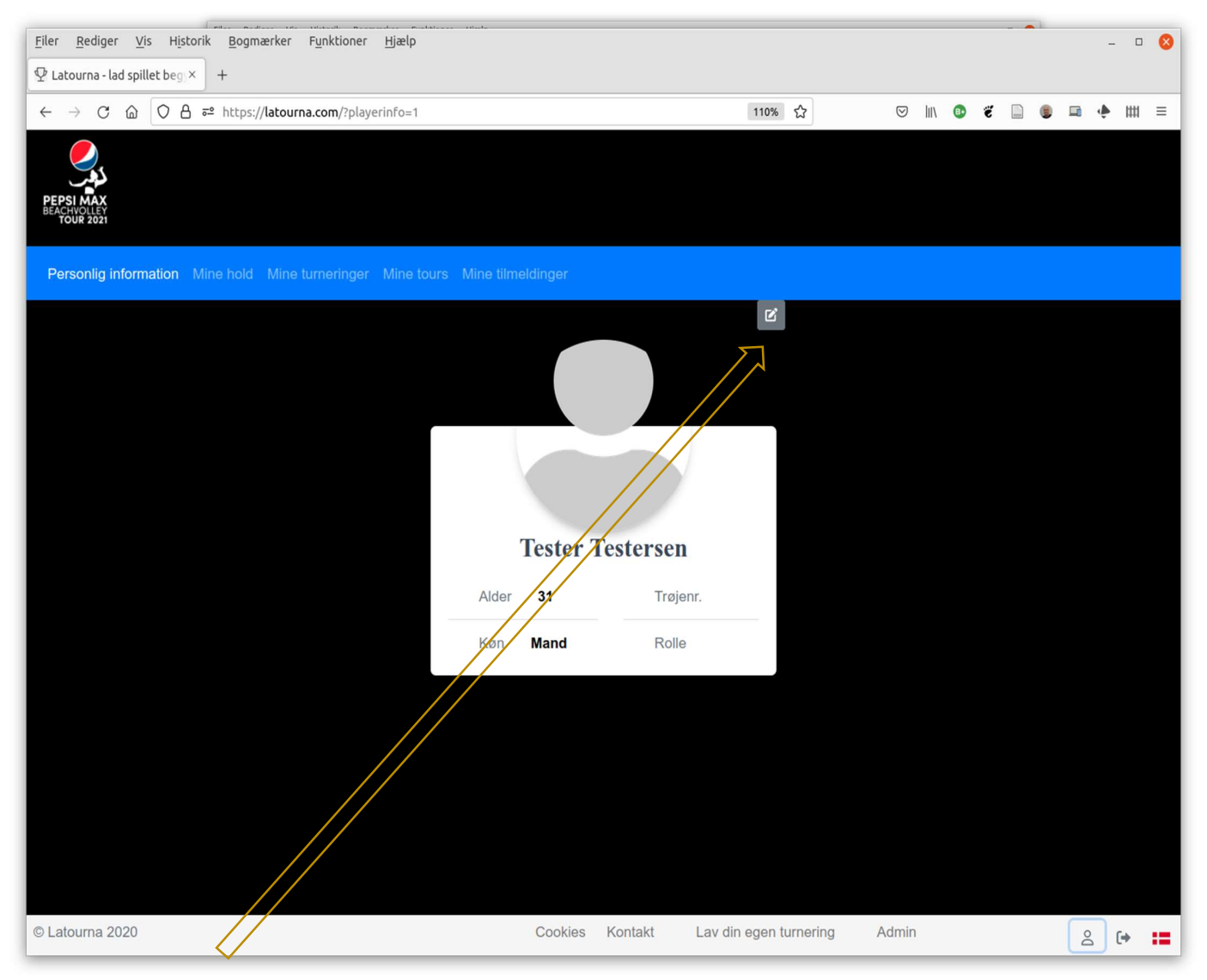

Klik på rediger-ikonet oppe til højre over profilbilledet.

| <u>F</u> iler <u>R</u> ediger <u>V</u> is H <u>i</u> storik | k <u>B</u> ogmærker F <u>u</u> nktioner <u>Hj</u> æ | lp                        |              |                  |         |                 |        |   |               |             |                | - 0    | 8   |
|-------------------------------------------------------------|-----------------------------------------------------|---------------------------|--------------|------------------|---------|-----------------|--------|---|---------------|-------------|----------------|--------|-----|
| ⊈ Latourna - lad spillet beg∖×                              | +                                                   |                           |              |                  |         |                 |        |   |               |             |                |        |     |
| $\leftarrow \rightarrow$ C $\textcircled{O}$ A =            | https://latourna.com/?playerinfo                    | =1                        |              | 110%             | ☆       | ${igsidential}$ | lii\ 🙂 | ë |               |             | <b>•</b> •     | • #    | ≡   |
| PEPSI MAX<br>BACKWOLLEY<br>TOUR 2021                        | no bald - Mino tumoringor - Min                     | o tours - Mino tilmolding |              |                  |         |                 |        |   |               |             |                |        |     |
|                                                             | ne noia imine tamennger imin                        | e tours mine timelainge   | el           |                  |         |                 |        |   |               | í.          |                |        |     |
| Personlig information                                       | Adresse                                             | Billede                   | Mere om di   | g                | Sociale | e mediekon      | ti     | N | Luk<br>Mine s | Ge<br>ports | m ænd<br>grene | dringe | r   |
| Navn                                                        | C/o                                                 |                           | Beskrivelse  |                  | Ø       | Hjemmesio       | de     | / | 7             | ach         |                |        |     |
| Tester Testersen                                            | C/o                                                 |                           | Mit spil ei  | unikt.           |         |                 |        |   | Vol           | lleyb       | all            | Ô      |     |
| E-mail                                                      | Gade                                                |                           |              |                  | 9       | customper       | son    |   | røjenr.       |             |                |        |     |
| tester@latourna.com                                         | Gade                                                |                           |              |                  | 0       | Facebook        |        |   | 1             |             |                | ~      | - 1 |
| Telefonnummer                                               | Gade 2                                              |                           |              |                  | 0       | YouTube         |        | R | Rolle         |             |                |        |     |
| 0                                                           | Gade 2                                              |                           |              |                  |         |                 |        |   | Allro         | ound        |                |        | ×.  |
| Fødselsdag                                                  | Postnummer                                          | Skift billede             |              |                  |         | nstagram        |        |   | Tilføj        | spor        | t              |        |     |
| 09-10-1990                                                  | Postnummer                                          |                           |              |                  | 0       | Pinterest       |        |   |               |             |                |        |     |
| Nationalitet                                                | Ву                                                  |                           |              |                  | ა       | TikTok          |        |   |               |             |                |        |     |
| Danmark ~                                                   | Ву                                                  |                           |              |                  | Ω       | Snapchat        |        |   |               |             |                |        |     |
| Kvinde OMand Anden                                          | Stat/region                                         |                           |              |                  |         | onaponat        |        |   |               |             |                |        |     |
|                                                             | Statregion                                          |                           |              |                  |         |                 |        |   |               |             |                |        |     |
|                                                             | Danmark                                             |                           |              |                  |         |                 |        |   |               |             |                |        |     |
|                                                             | Dannark V                                           |                           |              |                  |         |                 |        |   |               |             |                |        |     |
| © Latourna 2020                                             |                                                     | Coo                       | kies Kontakt | Lav din egen tur | nering  | Admin           |        |   |               |             | Do             | (+     | :=  |

Skift billedet ved at klikke på den blå Skift billede-knap under profilikonet.

Skriv lidt om dig selv.

Angiv dit trøjenummer og rolle på holdet (angreb, forsvar, all round). Husk at klikke Gem ændringer øppe til højre.

# Tilmelding til turneringer

| 🖞 Latourna - lad sp                   | illet begynde 🗙       | +                |                            |                         |                    |               |                       |                     |            | ~ -                                  | ٥                | × |
|---------------------------------------|-----------------------|------------------|----------------------------|-------------------------|--------------------|---------------|-----------------------|---------------------|------------|--------------------------------------|------------------|---|
| ← → C 🌘                               | latourna.com/?o=      | =vbdk            |                            |                         |                    |               |                       |                     |            | ର୍ ★                                 | P                | : |
| PEPSI MAX<br>BEACHVOLLEY<br>TOUR 2021 |                       |                  |                            |                         |                    |               |                       |                     |            |                                      |                  | * |
|                                       |                       |                  | Volle<br>Danish B          | yball Da<br>each Volley | nmark<br>7 Tour 20 | (<br>)21      |                       |                     |            |                                      |                  |   |
| Kom mende tour                        | S                     |                  | Kommende stæv              | ner                     |                    |               | Kommend               | le turnerii         | nger       |                                      |                  |   |
| Navit                                 | Organisation          | Startdato Rækker | Navn<br>1. vistorturporing | Organisation            | Startdato          | Rækker        | Navn                  | Sport               | Startdato  | Del af stævne                        | in Tòur          |   |
| Herrer                                | Danmark               | 01/07/2021 264   | CPH                        | Danmark                 | 30/10/2021         |               | Elite Herrer          | Volleyball          | 23/02/2019 | 2019 Odense Bea                      | chhal            |   |
| Peps Ma (Tour<br>Damer                | Volleyball<br>Danmark | 01/07/2021 299   | ŵ                          |                         |                    |               | Elite Damer           | Beach<br>Volleyball |            | Danish Beachvolle<br>2019 Odense Bea | ey Tour<br>chhal |   |
|                                       |                       |                  | Afsluttede stævn           | ier                     |                    |               | 1. Division<br>Damer  | Beach<br>Volleyball | 23/02/2019 | Danish Beachvolle<br>2019 Odense Bea | ey Tour<br>chhal |   |
| Afsluttede tours                      |                       |                  | Navn                       | Organisation            | Startdato          | Rækker        | 2. Division<br>Damer  | Beach<br>Volleyball | 24/02/2019 | Danish Beachvolle<br>2019 Odense Bea | ey Tour<br>chhal |   |
| Navn Organisa                         | tion Startd           | lato Rækker      | Copenhagen<br>Challenger 2 | Volleyball<br>Danmark   | 04/09/2021         | 8             | 1. Division<br>Herrer | Beach<br>Volleyball | 24/02/2019 | Danish Beachvolle<br>2019 Odense Bea | ey Tour<br>chhal |   |
| There are no past to                  | urs                   |                  | Sønderborg Open            | Volleyball<br>Danmark   | 28/08/2021         | 3             | Elite Herrer          | Beach<br>Volleyball | 16/03/2019 | CPH Beach 2019                       |                  |   |
| © Latourna 2020                       |                       |                  |                            | Cookies                 | Kontakt L          | av din egen i | urnering Adn          | nin                 |            | Ď                                    | (+               | • |

Tilbage på forsiden: Klik på et stævne. Du kan nu tilmelde dig ved at klikke på Tilmeld -ikonet (profilen med et plus) ude til højre. Se andre tilmeldte ved at klikke på øjet.

| Filer Redig | er <u>V</u> is His<br>lad spillet beg:<br>: D O E | torik Bogm<br>× +<br>} = https:/                  | nærker F <u>u</u> nktioner<br>//latourna.com/?e=21-<br>pe Puljedeltagere | Hjælp<br>1v<br>Stillinger Live score  | Rækker 🗳 Del   | 110% ⊄              | 3 ©             | lin<br>vintert | arne     | ž 🗈            | © <sup>1</sup><br>CPH | ā • | - c | S ≥ 1 |
|-------------|---------------------------------------------------|---------------------------------------------------|--------------------------------------------------------------------------|---------------------------------------|----------------|---------------------|-----------------|----------------|----------|----------------|-----------------------|-----|-----|-------|
|             | Tilmeldingsport<br>Velkommen t<br>Gruppe          | eld dig<br>eriode 10-10<br>til 1. Vintertu<br>Køn | g stævne<br>0-2021 00:00 - 25-10<br>urnering<br>Aldersgruppe             | et<br>D-2021 18:00<br>Tilmeldingspris | Tilmeldte hold | Hold eller spillere | Spillere per ho | old 4          | Tile     | <b>felding</b> | 1                     |     |     |       |
|             | Herrer                                            | Mand                                              | Alle                                                                     | 250                                   | 0 (af 24)      | players             | 2               |                |          | 9              |                       |     |     |       |
|             | Damer                                             | Kvinde                                            | Alle                                                                     | 250                                   | 0 (af 24)      | players             | 2               |                | <b>*</b> |                |                       |     |     |       |
| © Latourna  | 2020                                              |                                                   |                                                                          |                                       | Cookies Kontak | t Lav din egen turn | ering Admin     | n              |          |                |                       | Do  | (+  | -     |

|                                                                                                    | +                                |                                                                                                    |                                                                                                    |                                                                  |                                                                                                    |                                                                                                    |                                                                                                    |                                                                                  | ~ - O                                                                                                    | $\times$                                                      |
|----------------------------------------------------------------------------------------------------|----------------------------------|----------------------------------------------------------------------------------------------------|----------------------------------------------------------------------------------------------------|------------------------------------------------------------------|----------------------------------------------------------------------------------------------------|----------------------------------------------------------------------------------------------------|----------------------------------------------------------------------------------------------------|----------------------------------------------------------------------------------|----------------------------------------------------------------------------------------------------|---------------------------------------------------------------|
| ← → C 🔒 latourna.com/?o:                                                                                                    | =vbdk                            |                                                                                                    |                                                                                                    |                                                                  |                                                                                                    |                                                                                                    |                                                                                                    |                                                                                  | २ ★ ।                                                                                                    | P :                                                           |
| PEPSI MAX<br>BEACHVIET<br>TOUR 3021                                                                                                    |                                  |                                                                                                    |                                                                                                    |                                                                  |                                                                                                    |                                                                                                    |                                                                                                    |                                                                                  |                                                                                                    |                                                               |
|                                                                                                    |                                  | Volley                                                                                                    | yball Da                                                                                             | nmar                                                             | K                                                                                                    |                                                                                                    |                                                                                                    |                                                                                  |                                                                                                    |                                                               |
|                                                                                                    |                                  | Danish B                                                                                                    | each Volley                                                                                          | / Tour 20                                                        | 021                                                                                                    |                                                                                                    |                                                                                                    |                                                                                  |                                                                                                    |                                                               |
|                                                                                                    |                                  | Søg efter turne                                                                                                    | ring eller stævne                                                                                    |                                                                  |                                                                                                    |                                                                                                    |                                                                                                    |                                                                                  |                                                                                                    |                                                               |
|                                                                                                    |                                  |                                                                                                    |                                                                                                    |                                                                  |                                                                                                    |                                                                                                    |                                                                                                    |                                                                                  |                                                                                                    |                                                               |
| Kommende tours                                                                                                    |                                  | Kommende stæv                                                                                                    | ner                                                                                                  |                                                                  |                                                                                                    | Kommend                                                                                                    | le turnerii                                                                                                    | nger                                                                             |                                                                                                    |                                                               |
|                                                                                                    |                                  |                                                                                                    |                                                                                                    |                                                                  |                                                                                                    |                                                                                                    |                                                                                                    |                                                                                  |                                                                                                    |                                                               |
| Navn Organisation                                                                                                    | Startdato Rækker                 | Navn                                                                                                    | Organisation                                                                                         | Startdato                                                        | Rækker                                                                                                    | Navn                                                                                                    | Sport                                                                                                    | Startdato                                                                        | Del af stævne                                                                                                    |                                                               |
|                                                                                                    |                                  |                                                                                                    |                                                                                                    |                                                                  | A COMPANY OF A COMPANY OF |                                                                                                    |                                                                                                    |                                                                                  |                                                                                                    | A                                                             |
| Pepsi Max Tour Volleyball<br>Herrer Danmark                                                                                                    | 01/07/2021 264                   | 1. vinterturnering<br>CPH                                                                                                    | Volleyball<br>Danmark                                                                                | 30/10/2021                                                       | 0                                                                                                    | Elite Herrer                                                                                                    | Beach<br>Volleyball                                                                                             |                                                                                  | Danish Beachvolley T<br>2019 Odense Beachh                                                                                                    | our<br>al                                                     |
| Pepsi Max Tour Volleyball<br>Herrer Danmark<br>Pepsi Max Tour Volleyball<br>Damer Danmark                                                                                            | 01/07/2021 264                   | 1. vinterturnering<br>CPH                                                                                                    | Volleyball<br>Danmark                                                                                | 30/10/2021                                                       | 0                                                                                                    | Elite Herrer<br>Elite Damer                                                                                                    | Beach<br>Volleyball<br>Beach<br>Volleyball                                                                      | 23/02/2019<br>23/02/2019                                                         | Danish Beachvolley T<br>2019 Odense Beachh<br>Danish Beachvolley T<br>2019 Odense Beachh                                                                                                    | our<br>al<br>our<br>al                                        |
| Pepsi Max Tour Volleyball<br>Herrer Danmark<br>Pepsi Max Tour Volleyball<br>Damer Dynmark                                                                                            | 01/07/2021 264                   | 1. vinterturnering<br>CPH<br>Afsluttede stævn                                                                                        | Volleyball<br>Danmark                                                                                | 30/10/2021                                                       | 0                                                                                                    | Elite Herrer<br>Elite Damer<br>1. Division<br>Damer                                                                                | Beach<br>Volleyball<br>Beach<br>Volleyball<br>Beach<br>Volleyball                                               | 23/02/2019<br>23/02/2019<br>23/02/2019                                           | Danish Beachvolley T<br>2019 Odense Beachh<br>Danish Beachvolley T<br>2019 Odense Beachh<br>Danish Beachvolley T<br>2019 Odense Beachh                                                                                                    | our<br>al<br>our<br>al<br>our<br>al                           |
| Pepsi Max Tour Volleyball<br>Herrer Danmark<br>Pepsi Max Tour Volleyball<br>Damer Volleyball<br>Afsluttede tours                                                                     | 01/07/2021 264                   | 1. vinterturnering<br>CPH<br>Afsluttede stævn<br>Navn                                                                                | Volleyball<br>Danmark<br>er<br>Organisation                                                          | 30/10/2021<br>Startdato                                          | 0<br>Rækker                                                                                                    | Elite Herrer<br>Elite Damer<br>1. Division<br>Damer<br>2. Division<br>Damer                                                        | Beach<br>Volleyball<br>Beach<br>Volleyball<br>Beach<br>Volleyball<br>Beach<br>Volleyball                        | 23/02/2019<br>23/02/2019<br>23/02/2019<br>24/02/2019                             | Danish Beachvolley T<br>2019 Odense Beachh<br>Danish Beachvolley T<br>2019 Odense Beachh<br>Danish Beachvolley T<br>2019 Odense Beachh<br>Danish Beachvolley T<br>2019 Odense Beachh                                                                 | our<br>al<br>al<br>our<br>al<br>our<br>al                     |
| Pepsi Max Tour Volleyball<br>Herrer Danmark<br>Pepsi Max Tour Volleyball<br>Damer Dynmark<br>Afsluttede tours<br>Navn Organisation Starts                                            | 01/07/2021 264<br>01/07/2021 299 | 1. vinterturnering<br>CPH<br>Afsluttede stævn<br>Navn<br>Copenhagen<br>Challenger 2                                                  | Volleyball<br>Danmark                                                                                | 30/10/2021<br>Startdato<br>04/09/2021                            | 0<br>Rækker<br>8                                                                                                    | Elite Herrer<br>Elite Damer<br>1. Division<br>Damer<br>2. Division<br>Damer<br>1. Division<br>Herrer                               | Beach<br>Volleyball<br>Beach<br>Volleyball<br>Beach<br>Volleyball<br>Beach<br>Volleyball<br>Beach               | 23/02/2019<br>23/02/2019<br>23/02/2019<br>24/02/2019<br>24/02/2019               | Danish Beachvolley T<br>2019 Odense Beachh<br>Danish Beachvolley T<br>2019 Odense Beachh<br>Danish Beachvolley T<br>2019 Odense Beachh<br>Danish Beachvolley T<br>2019 Odense Beachh<br>Danish Beachvolley T                                         | our<br>al<br>our<br>al<br>our<br>al<br>our<br>al<br>our<br>al |
| Pepsi Max Tour Volleyball<br>Herrer Danmark<br>Pepsi Max Tour Donmark<br>Mamer Donmark<br>Afsluttede tours<br>Navn Organisation Starts<br>There are no past tours                    | 01/07/2021 264                   | 1. vinterturnering<br>CPH<br>Afsluttede stævn<br>Navn<br>Copenhagen<br>Challenger 2<br>Sønderborg Open                               | Volleyball<br>Danmark<br>Organisation<br>Volleyball<br>Danmark<br>Volleyball<br>Danmark              | 30/10/2021<br>Startdato<br>04/09/2021<br>28/08/2021              | 0<br>Rækker<br>8<br>3                                                                                                    | Elite Herrer<br>Elite Damer<br>1. Division<br>Damer<br>2. Division<br>Damer<br>1. Division<br>Herrer<br>Elite Herrer               | Beach<br>Volleyball<br>Beach<br>Volleyball<br>Beach<br>Volleyball<br>Beach<br>Volleyball                        | 23/02/2019<br>23/02/2019<br>23/02/2019<br>24/02/2019<br>24/02/2019<br>16/03/2019 | Danish Beachvolley T<br>2019 Odense Beachh<br>Danish Beachvolley T<br>2019 Odense Beachh<br>Danish Beachvolley T<br>2019 Odense Beachh<br>Danish Beachvolley T<br>2019 Odense Beachh<br>Danish Beachvolley T<br>2019 Odense Beachh<br>CPH Beach 2019 | our<br>al<br>our<br>al<br>our<br>al<br>our<br>al              |
| Pepsi Max Tour Volleyball<br>Herrer Danmark<br>Pepsi Max Tour Danmark<br>Mamer Dynmark<br>Afsluttede tours<br>Navn Organisation Starte<br>There are no past tours<br>© Latourna 2020 | 01/07/2021 264<br>01/07/2021 299 | 1. vinterturnering         CPH         Afsluttede stævn         Navn         Copenhagen         Challenger 2         Sønderborg Open | Volleyball<br>Danmark<br>Organisation<br>Volleyball<br>Danmark<br>Volleyball<br>Danmark<br>Cookies I | 30/10/2021<br>Startdato<br>04/09/2021<br>28/08/2021<br>Kontakt I | Rækker<br>8<br>3                                                                                                    | Elite Herrer<br>Elite Damer<br>1. Division<br>Damer<br>2. Division<br>Damer<br>1. Division<br>Herrer<br>Elite Herrer<br>mering Adm | Beach<br>Volleyball<br>Beach<br>Volleyball<br>Beach<br>Volleyball<br>Beach<br>Volleyball<br>Beach<br>Volleyball | 23/02/2019<br>23/02/2019<br>23/02/2019<br>24/02/2019<br>24/02/2019<br>16/03/2019 | Danish Beachvolley T<br>2019 Odense Beachh<br>Danish Beachvolley T<br>2019 Odense Beachh<br>Danish Beachvolley T<br>2019 Odense Beachh<br>Danish Beachvolley T<br>2019 Odense Beachh<br>Danish Beachvolley T<br>2019 Odense Beachh<br>CPH Beach 2019 | our<br>al<br>our<br>al<br>our<br>al<br>our<br>al<br>our<br>al |

Du kan også klikke på Pepsi MAX Tour Herrer eller Pepsi MAX Tour Damer, så får du nedenstående side. Her ser du ranglisten og kan klikke på stævner for at få alle turneringerne frem og kan den vej melde dig til ved at klikke på et stævne. Du kan også klikke på en spiller for at se dennes profil

|                                       | llet begynde × +        |                              | ~ - Ø ×        |
|---------------------------------------|-------------------------|------------------------------|----------------|
| ← → C 🍙                               | latourna.com/?tour=pmth |                              | २ ☆ 🕑 :        |
| PEPSI MAX<br>BEACHVOLLEY<br>TOUR 2021 |                         |                              |                |
| Rangliste Rækker                      | Stevner < Del           | Pepsi Max 1                  | our Herrer     |
| Ranglist                              | ie                      |                              |                |
| Placering                             | Navn                    | Ranglistepoint               | Seedningspoint |
| 1                                     | Jacob Cordua Stormly    | 1332                         | 245,50         |
| 2                                     | Mads Møllgaard          | 1201                         | 241,50         |
| 3                                     | Nicolai Houmann         | 1180                         | 266,67         |
| 4                                     | Sebastian Venndt Kaszas | 1150                         | 211,83         |
| 5                                     | Lars Mayland            | 1063                         | 190,67         |
| 6                                     | Jacob Stein Brinck      | 1060                         | 241,17         |
|                                       | Daniel Thomsen          | 1043                         | 234,00         |
| 8                                     | Anders Lammert Hartmann | 968                          | 191,00         |
| 9                                     | Kristoffer Abell        | 960                          | 250,00         |
| 10                                    | Martin Olesen           | 938                          | 178,50         |
| 11                                    | Jakob Martens           | 927                          | 176,83         |
| 12                                    | Nicolai Tange Jørgensen | 913                          | 190,00         |
| 13                                    | Oliver Venndt Kaszas    | 902                          | 197,50         |
| 14                                    | Jesper Skovmark         | 779                          | 172,50         |
| 15                                    | Claes Aksglæde Wognsen  | 741                          | 123,50         |
| ) Latourna 2020                       | Cookies Kontakt         | Lav din egen turnering Admin | ê 🕩 🔚          |

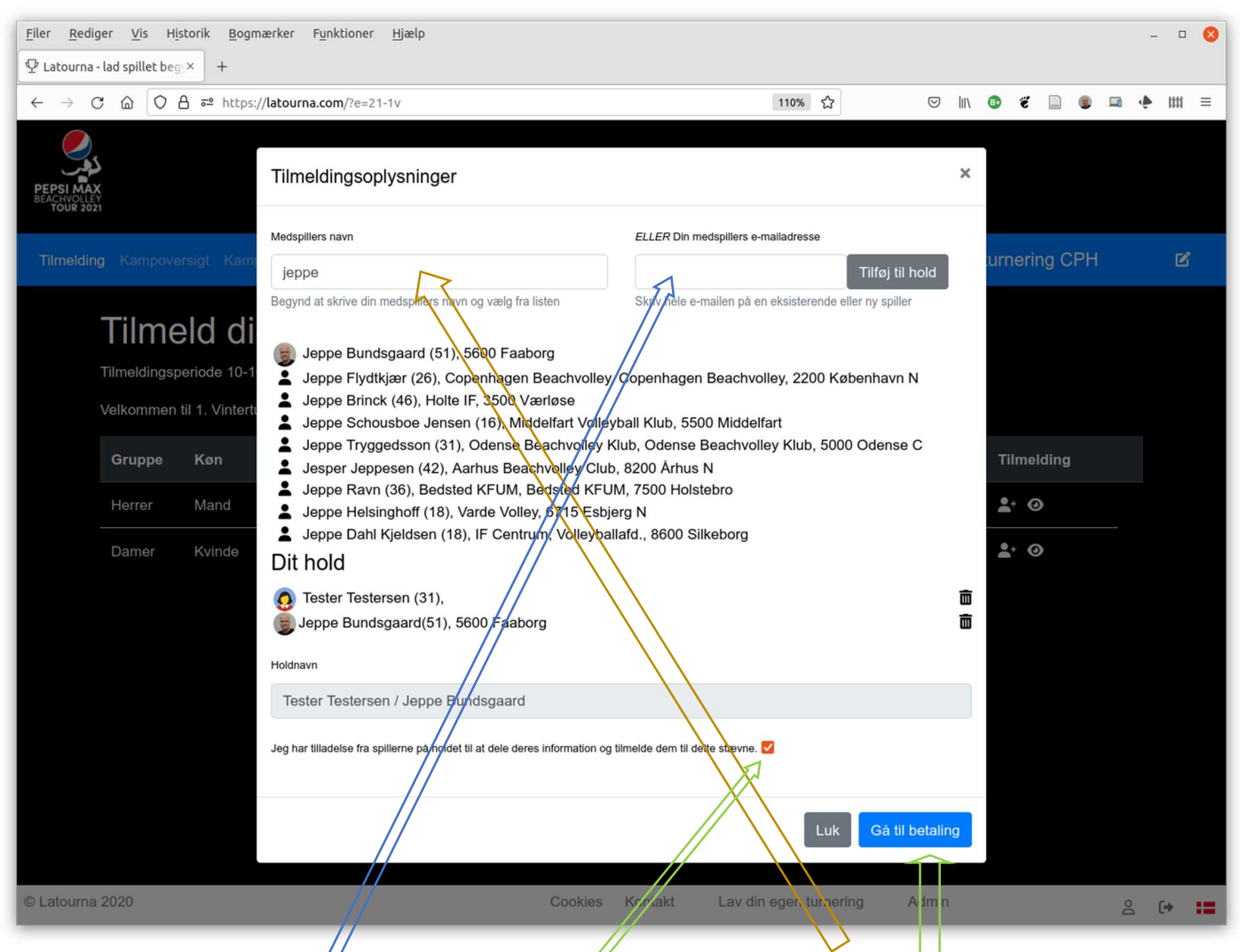

Find din holdkammerat ved at skrive nogle få bogstaver af hendes/hans navn. Eller ved at skrive hele hendes/hans e-mailadresse. Eller ved at vælge blandt tidligere medspillere. **Bemærk at du for spillerne kan se**: Fuldt navn, Alder (i parentesen), Klub, Postnummer og By Så bør det være "nemt" at finde din rigtige makker Husk at markere, at du har fået godkendelse til at tilmelde. Og klik så på Gå til betaling.

### Betaling

På betalingssiden kan du se hvordan du betaler for din tilmelding Pt. foregår betalingen med MobilePay til 29998

Senere betaler du via betalingssystemet Easy, der virker på samme måde som det tidligere system DIBS

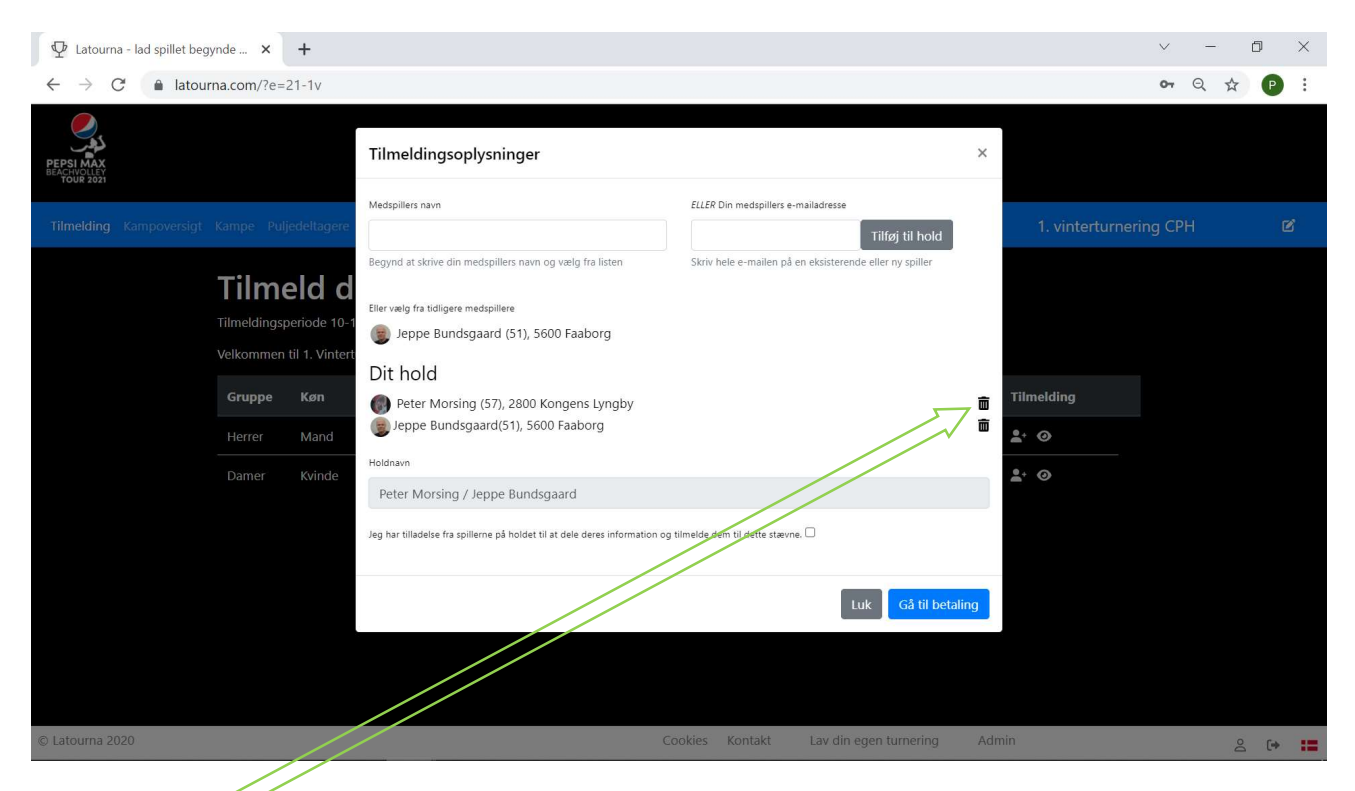

Du kan også tilmelde et hold, du ikke selv er med på. Du sletter bare dig selv ved at trykke på skraldespanden. Herefter kan du tilføje en ny spiller. Derefter er du "holdleder" for holdet og får også samme relevante e-mails om turneringen, som spillerne